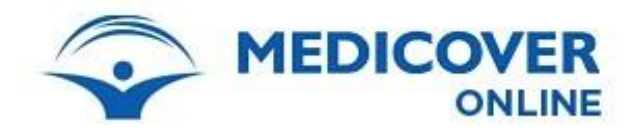

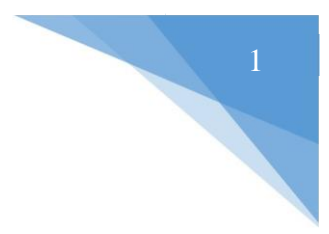

## Bejelentkezéshez szükséges tudnivalók

A Medicover Online használata Klinikáink recepcióján történő személyes regisztráció után lesz elérhető.

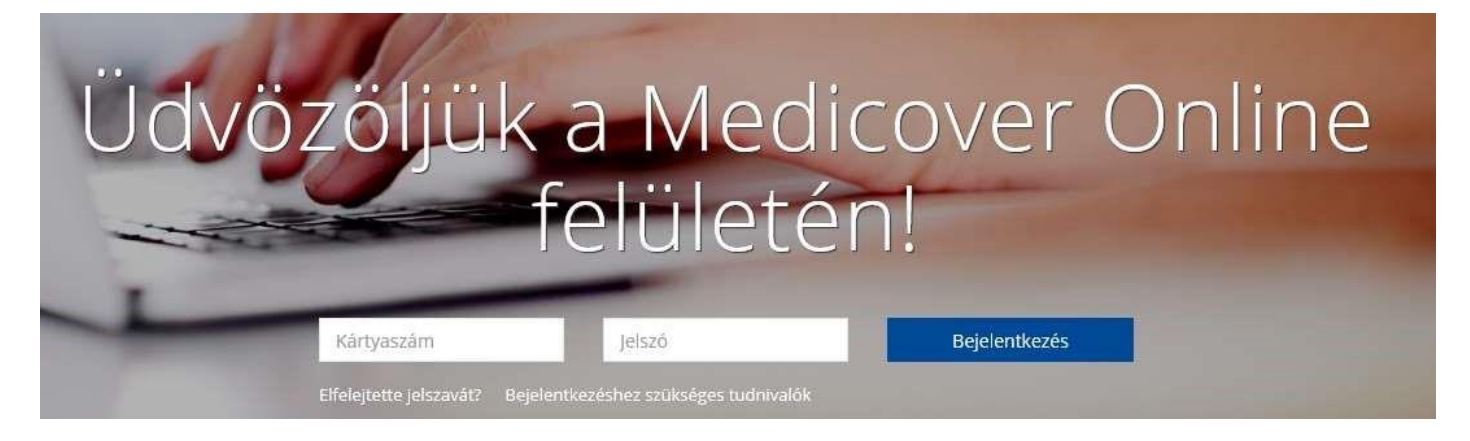

## Bejelentkezés

Kártyaszám – Az Ön egyedi Medicover azonosítója

A kártyaszámot, a Medicover által biztosított plasztik kártyán találja meg, "Azonosító/ID" néven:

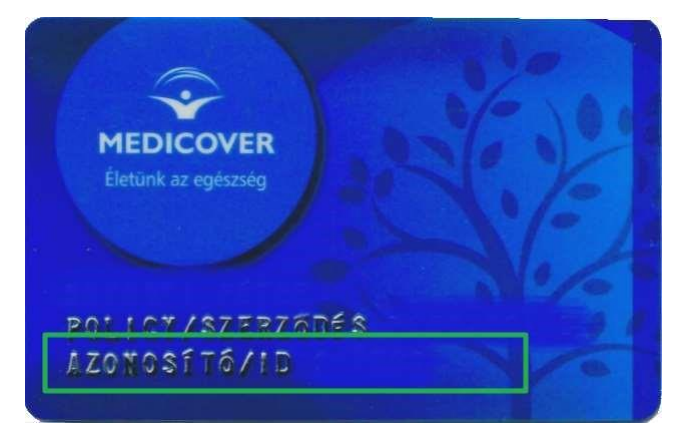

Jelszó – Első belépéskor a recepción kapott jelszóval, később a saját választott egyedi jelszóval léphet be. Első alkalommal a regisztráció után a recepciótól kapott nyomtatványon szereplő jelszóval tud bejelentkezni.

| 4z ügylel alsal megadoti A rendszer alsal hözzárende.<br>4 számiery 4 számier | Egyéni jelszó (a regisztráció során<br>kapott, 8 számjegyből álló jelszó) |                                        | 1                                           | 2 | 3 | 4 |
|-------------------------------------------------------------------------------|---------------------------------------------------------------------------|----------------------------------------|---------------------------------------------|---|---|---|
| - I see a second                                                              |                                                                           | Az ügyfel álsal megadoði<br>4 számjegy | A rendszer altal hozzárendeli<br>4 szamjegy |   |   |   |

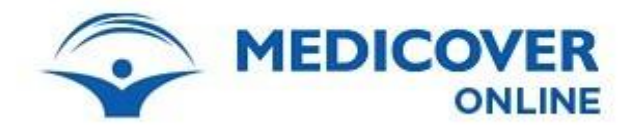

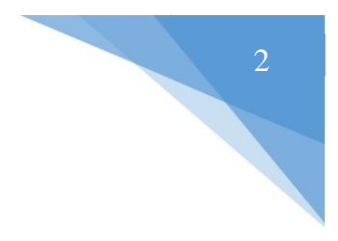

A recepciótól kapott első jelszót a bejelentkezés után meg kell változtatni!

A jelszónak minden esetben minimum 8 karakter hosszúnak kell lennie.

| ∖z új j  | jelszónak legkevesebb 8 karaktert kell tartalmaznia |
|----------|-----------------------------------------------------|
|          | Régi jelszó                                         |
| <b>A</b> | Új jelszó                                           |
| ⋒        | Új jelszó megerősítése                              |

## Elfelejtett/nem működő jelszó

Amennyiben a korábban megadott jelszó nem működik, akkor Medicover Online kezdőfelületén az elfelejtett jelszó opcióval új jelszót tud igényelni.

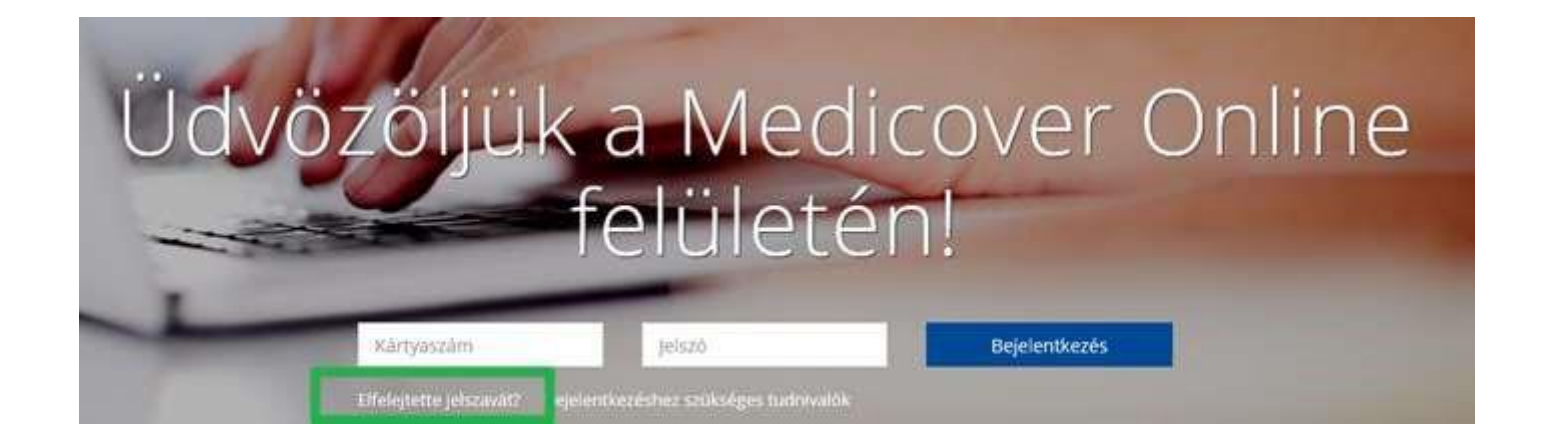

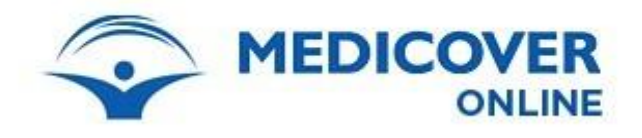

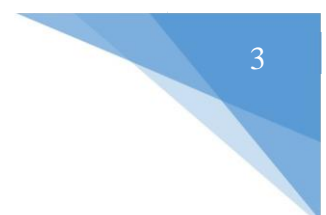

A jelszó igényléséhez meg kell adnia a kártyaszámát és a rendszerünkben regisztrált e-mail címét.

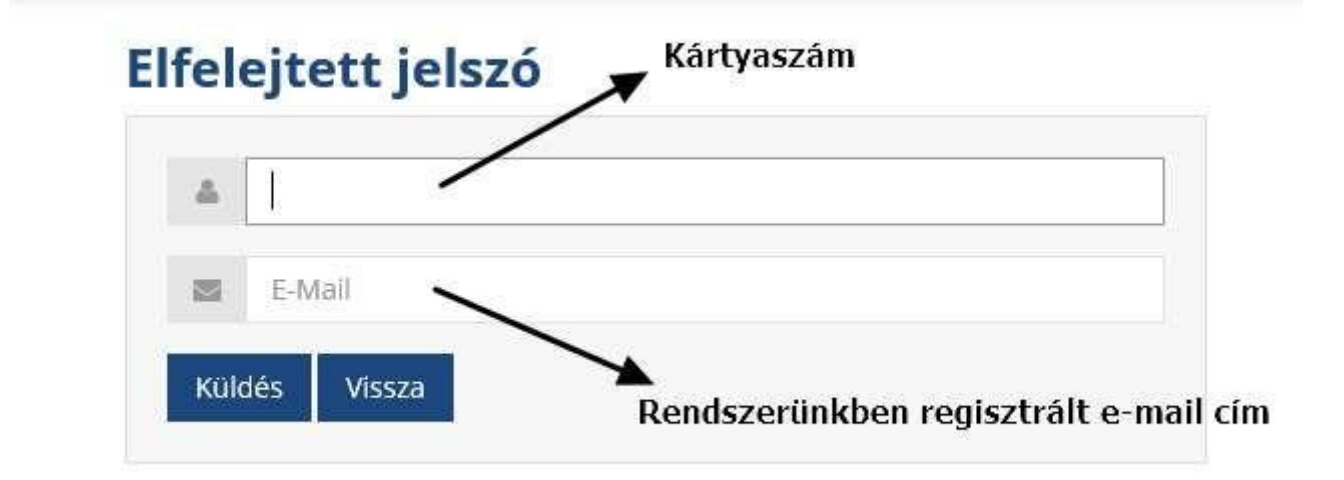

A "Küldés" gombra kattintva a rendszer a megadott e-mail címre küld Önnek egy egyedi hivatkozást, melyen keresztül meg tudja változtatni jelszavát.

Ne feledje, a jelszónak minden esetben minimum 8 karakter hosszúnak kell lennie.